## はち丸ネットワーク

**キャッシュ削除手順** OS:iOS,iPadOS <u>ブ</u>ラウザ:Safari

最終更新日:2019/12/12

| 項番 | 参考画像                                                                                              |                                                                                                    | 手順                                                                                                    |
|----|---------------------------------------------------------------------------------------------------|----------------------------------------------------------------------------------------------------|----------------------------------------------------------------------------------------------------|
| 1  |                                                                                                   |                                                                                                    | ipad、iPhoneの[設定]のアイコンをタップする。                                                                                                    |
| 2  |                                                                                                   | 10.49 ● イ●)   Safari 1   1 下 ブ ブ び 州 X )   (席小) >   月秋日 >   月秋日 >   日秋日 >   ライン用に保存 >   ト >   ライン用に保存 ●   ト >   シ >   シ >   シ >   シ >   シ >   シ ●   シ >   シ ●   シ ●   シ ●   シ ●   シ ●   シ ●   シ ●   シ ●   シ ●   シ ●   シ ●   シ ●   シ ●   * ●   * ●   * ●   * ●   * ●   * ●   * ●   * ●   * ●   * ●   * ●   * ●   * ● | [Safari]のアイコンをタップする。<br>一番下にある[詳細]をタップする<br>[Webサイトデータ]をタップ<br>グレーの部分に履歴が表示されます<br>[全Webサイトデータ]をタップ<br>※個別にデータを削除する場合[編集]をタップし<br>各サイトを選択することで出来ます。 |
| 4  | この操作により、トラッキングに使用されるデータが消去<br>されますが、このデータはログイン情報やブラウズの速度<br>を高速化するためにも使用されています。<br>今すぐ削除<br>キャンセル |                                                                                                    | [今すぐ削除]をタップし<br>作業終了となります。                                                                                                    |